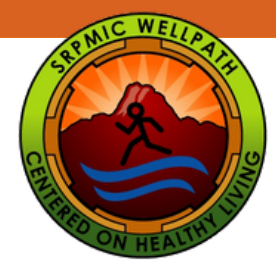

## How to register for a MyWellPath Account

Step-by-Step instructions on how to register for your MyWellPath account

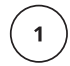

Access MyWellpath from the Wellpath website: www.srpmic-nsn.gov/wellpath/mywellpath/

**MyWellPath Portal** 

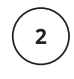

3

You will land on the MyWellPath login screen.

Click on First Time User to set up your account. the link is located directly under the Login button.

| Username |                                              |  |
|----------|----------------------------------------------|--|
| Password |                                              |  |
| Login    |                                              |  |
|          | First Time User<br>Forget User Name/Password |  |

Once you have clicked on the first time user link, the Validation Information screen will appear.

| Organization    | Select Organization | ~ |
|-----------------|---------------------|---|
| Last Name       |                     |   |
| Employee Number |                     |   |
| Hire Month/Year |                     |   |
| mm/yyyy         |                     |   |
|                 | Submit Login Page   |   |

Enter the following information to verify your account:

- Organization (Casino Arizona, Salt River Landfill, Saddleback Communications, Salt River Fields, or SRP-MIC)
- Your Last Name
- Your Employee ID Number
- The Month and Year you were hired

5

Email

Phone

Password

Preferred Incentive Type Cash

Verify Password

When your information has been validated, the Create Account screen will appear.

Enter the following information to create your account:

- A User Name
- A password (the password requirements will highlight green when you have met the needed item)
- An email address (notifications will be sent to the email you provide)
- A phone number
- Incentive Type (depending on your employer, you will choose your preferred incentive)

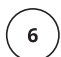

Click on the Create button to finish registration.

Password Requirements 🗙 Min Length 8 🛩 Max Length 128 🗙 Lowercase letter 🗙 Uppercase letter 🗙 Nu

Congratulations, your (NyA)ell Path account has been successfully created!

Wellness@SRPMIC-nsn.gov www.srpmic-nsn.gov/wellpath/